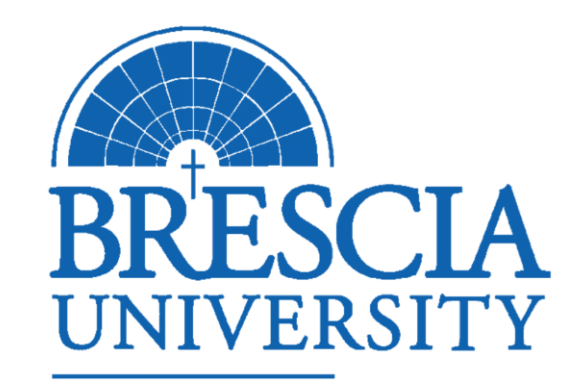

#### Entering Grades in Blackbaud Enrollment Management (BEM)

ACADEMIC AFFAIRS

#### INTRODUCTION

In this session, we will cover:

✓ How to login to Blackbaud Enrollment Management (BEM)

✓ How to enter grades in BEM

### Logging in to BEM

Enter the BEM URL: <u>bem.brescia.edu</u>

Login using your Office365 login and password (this is your Brescia email login and password).

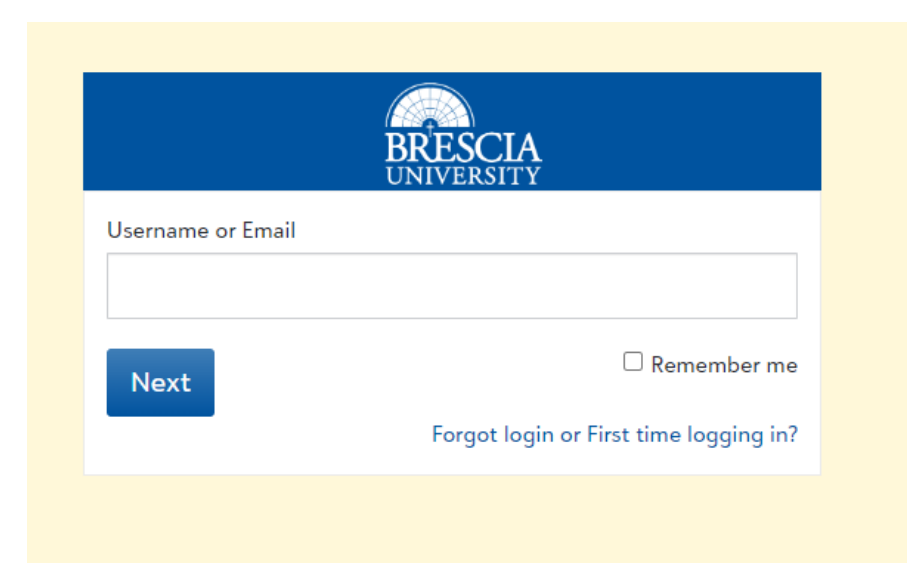

#### **Final Grade Entry**

When you log in, you will see Faculty, My Day on the left side of the screen. On the right side of the screen, "Grading" is a heading in a block. Under "Grading", click on "Final Grade Entry".

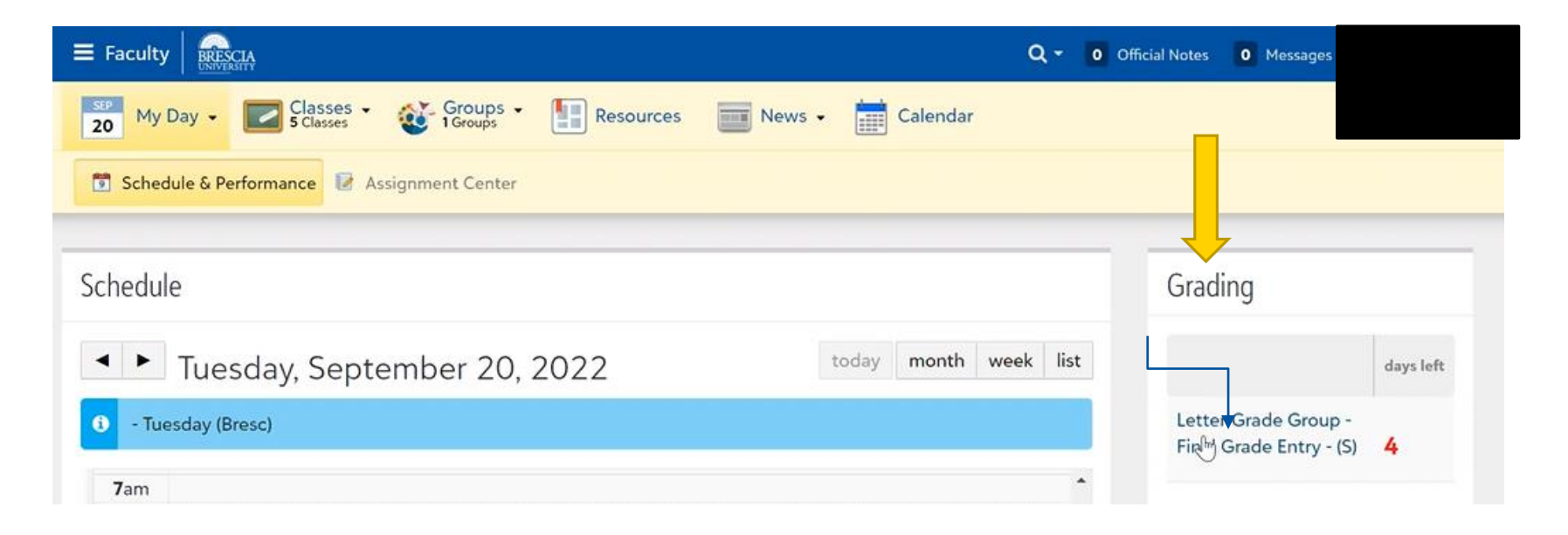

#### Identifying Active Courses to Enter Grades

On the Grade Plan: Letter Grade Group-Final Grade Entry page, each course you are teaching for the reported term will appear.

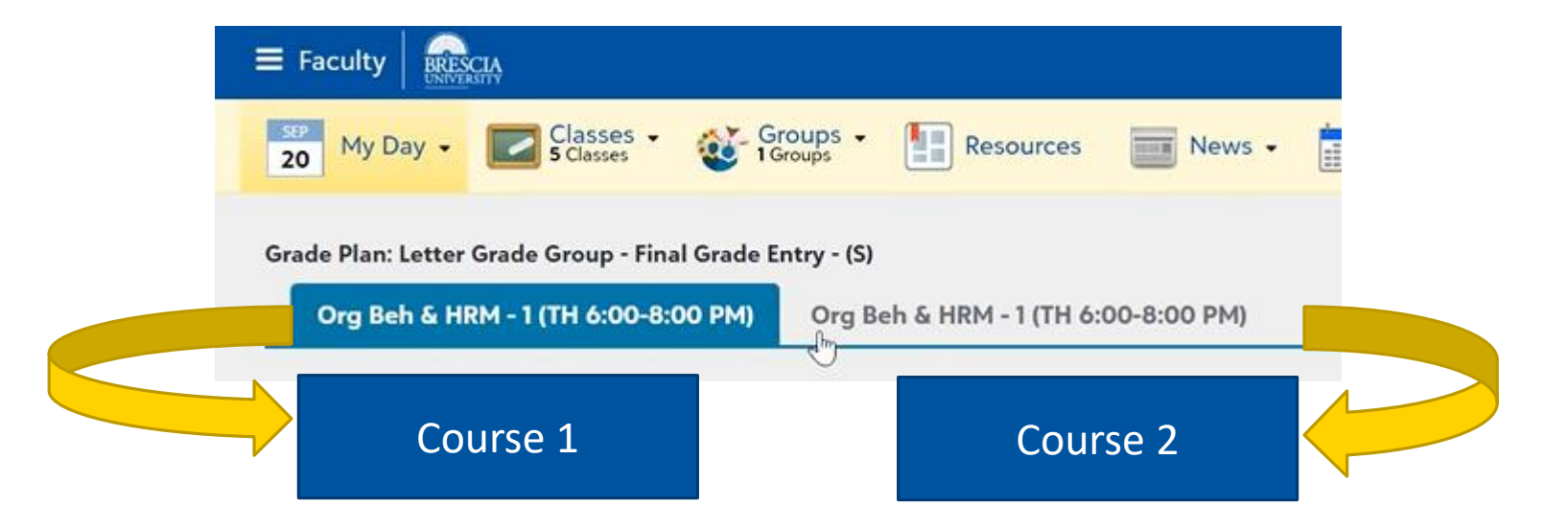

# Active Courses for Grade Entry (cont)

The course that is highlighted in blue is the course for which you are actively entering grades. Here is the initial view:

| Grade Plan: Letter Grade G | roup - Final Gra | de Entry - (S)                      |        |  |  |
|----------------------------|------------------|-------------------------------------|--------|--|--|
| Org Beh & HRM - 1 (T       | 4) Org Beh & HF  | Org Beh & HRM - 1 (TH 6:00-8:00 PM) |        |  |  |
|                            |                  | 0                                   |        |  |  |
| Students                   | Final*           | Comment                             | Review |  |  |
|                            | Calculate        | Add to all                          |        |  |  |
|                            | Grade            | Inc                                 | All    |  |  |
| Student 1                  | <b>~</b>         | O Add                               |        |  |  |
| Student 2                  |                  | C Add                               |        |  |  |
| Student 3                  | ~                | C Add                               |        |  |  |
| Student 4                  | <b>~</b>         | C Add                               |        |  |  |
| Student 5                  | ~                | C Add                               |        |  |  |
| Student 6                  | ~                | C Add                               | 0      |  |  |

#### **Entering the Grades**

To enter a grade for each student, click on the down arrow in the Grade box next to each student's name:

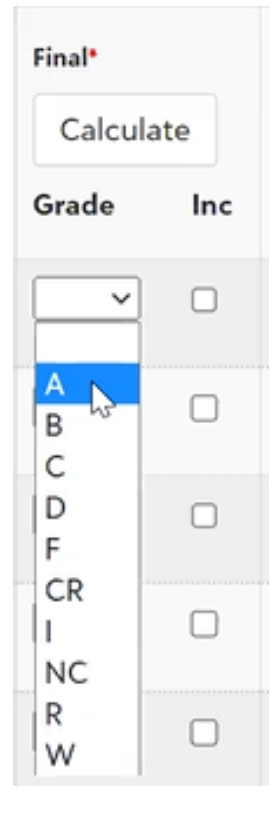

Note: Faculty should only enter options A, B, C, D, or F. The other options are for the Registrar's Office.

## Additional Notes

The grade saves automatically in the system once the faculty member enters the grade. Grade entry is complete for a course section when you see grades entered for each student.

| tudante   | Final        | Comment    | Paviau |
|-----------|--------------|------------|--------|
| latents   | Calculate    | Add to all |        |
|           | Grade Inc    |            | All    |
| Student 1 |              | O Add      | 0      |
| Student 2 | B 🗸 🗆        | • Add      | 0      |
| Student 3 | A 🗸 🗆        | • Add      | 0      |
| Student 4 | <b>A →</b> → | O Add      |        |
| Student 5 | A ~ 🗆        | O Add      | 0      |
| Student 6 | A V D        | O Add      | 0      |

## Additional Documentation Required for F Grades

If a faculty member assigns an F grade, they must indicate "True F" or LDA (Last Date of Attendance (Attendance=Academic Engagement). To do so, click on the "Add" button in the "Comment" Column to the right of the entered letter grade. Enter the LDA or True F information and click Save and Close in the blue box:

| Final*<br>Calculate |     | Comment    | Review |
|---------------------|-----|------------|--------|
|                     |     | Add to all |        |
| Grade               | Inc |            | All    |
| A ~                 |     | O Add      | D      |
| A ~                 | 0   | O Add      |        |
| F                   |     | O Almd     | 0      |

| LDA: 9/01/2022 |  |  |  |
|----------------|--|--|--|
| or             |  |  |  |
| True F         |  |  |  |
|                |  |  |  |
|                |  |  |  |
|                |  |  |  |
|                |  |  |  |
|                |  |  |  |
|                |  |  |  |
|                |  |  |  |
|                |  |  |  |
|                |  |  |  |
|                |  |  |  |

Final: F

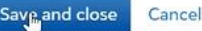

#### **Assigning Incomplete Grades**

To assign an Incomplete Grade, click inside the "Inc" box next to the "Grade" box. (Once selected, the box background will turn blue and you will see a white checkmark inside):

| Final*  |     |  |                                                                    |
|---------|-----|--|--------------------------------------------------------------------|
| Calcula | ite |  |                                                                    |
| Grade   | Inc |  | Note: Faculty must<br>submit the "Incomplete<br>Grade Form" to the |
| A •     |     |  | registrar's office via<br>email if submitting an                   |
| A ~     |     |  | incomplete grade.                                                  |
| ~       |     |  |                                                                    |

## Resources

If you have additional questions, please contact <u>registrar@brescia.edu</u>.

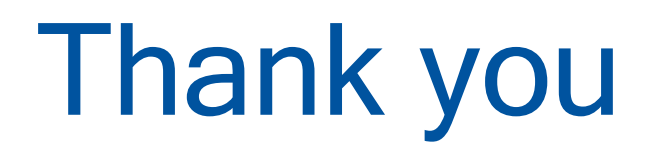

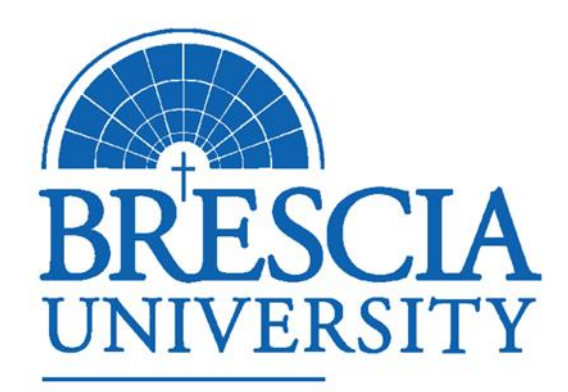